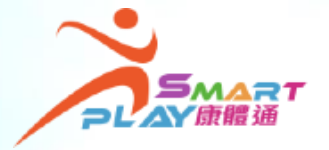

## 全新智能康體服務預訂資訊系統

「抽籤」方式報名訓練班及康樂活動

每名SmartPLAY用戶每月可就抽籤報名的訓練班及康樂活動或體育比賽 各自遞交一份電子抽籤申請。每份電子申請最多可以選擇10項活動 / 10 個比賽,最多可獲得分配3項活動 / 3個比賽。用戶可透過流動應用程式、 互聯網或智能自助服務站遞交電子抽籤申請,方法如下:

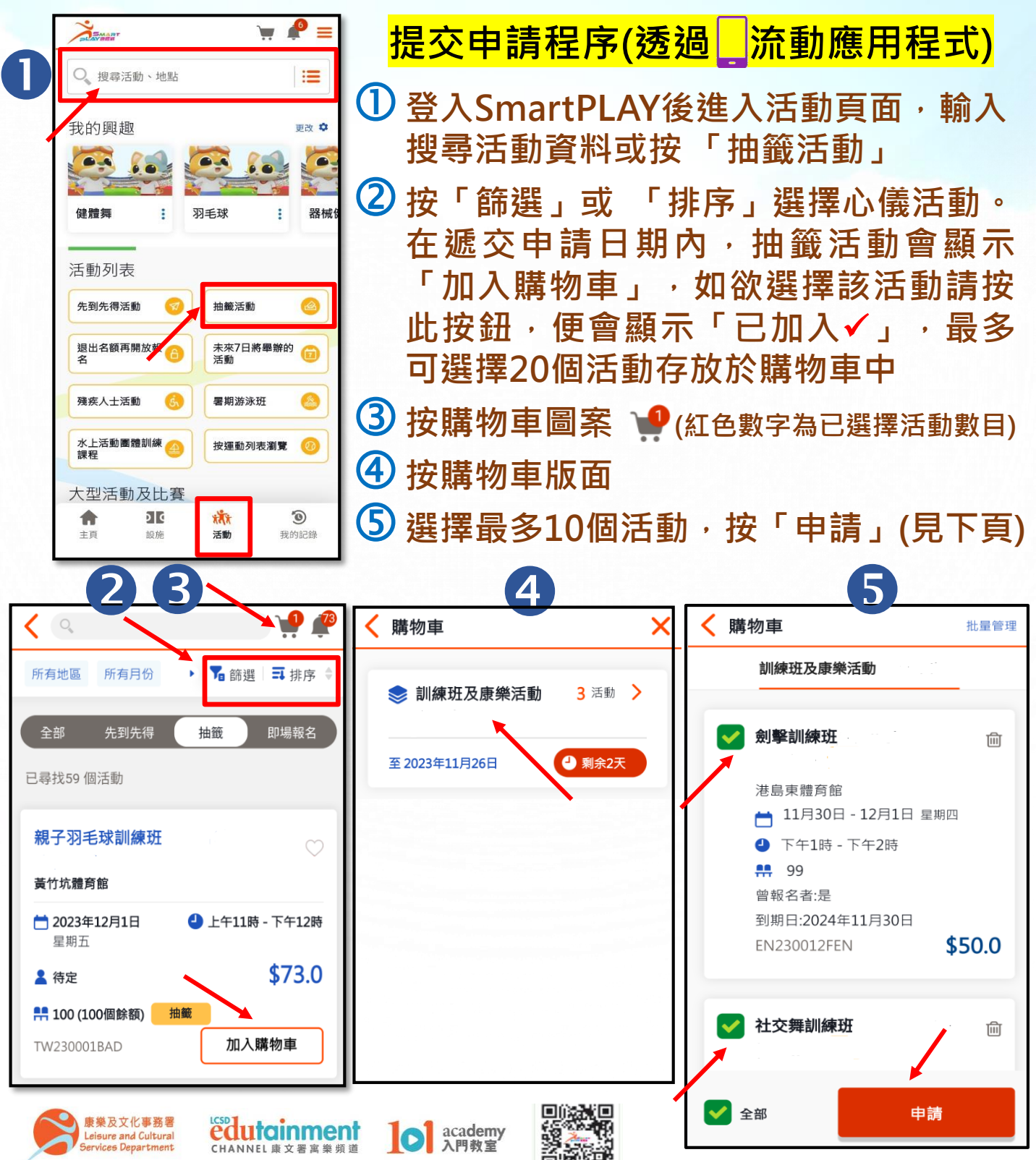

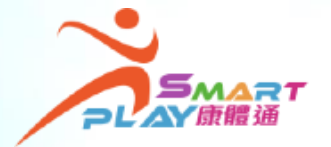

港島東體育館

星期四

曾報名者:是

📩 11月30日 - 12月1日

下午1時 - 下午2時

到期日:2024年11月30日

下午6時 - 下午7時

更新

\$50.0

編輯 🧨

改變次序

## 全新智能康體服務預訂資訊系統

「抽籤」方式報名訓練班及康樂活動

練班或康樂活動的人士)可獲優先抽籤及取錄。
 ● 用戶入籤的訓練班及康樂活動,不可與已成功報名的活動時段重疊。

⑥ 按 「重新排序」,可緊按欲調動的 6 (3) 1 (2) 活動拖動至新選擇次序; 亦可按「改 報名 預覽 確認 變次序」調動次序,按「更新」 重新排序 🐧 ፖ 可按「加入」,在購物車中選擇活動 第一選擇 加入該選擇次序 劍擊訓練班 ⑧ 如需加入活動夥伴/成員 · 請按「編 凬

輯」,在「朋友列表」中選擇成員加 入。如受邀人欲退出,可在「我的記錄」 ▶「我的申請」 拒絕有關活動申請

9 提交活動聲明及上載資歷證明文件 (如適用)

🔟 核對申請及確認遞交 第二選擇 10 確認遞交通知書 6 黃竹坑體育館 📩 12月2日 - 12月2日 第四選擇 2 -\$86.0 **n** -3 星期一,六 報名 預覽 確認 改變次序 🕘 下午3時 - 下午4時 加入 8 **第一選擇** 劍擊訓練 ♪緊按及拖動活動 已確認你遞交的資料 港島東體育館 第二選擇 📩 11月30日 - 12月1日 \$50.0 😳 備註: 您可以在2023年11月26日或之前 星期四 社交舞訓練班 匬 🕘 下午1時 - 下午2時 改變次序 在我的申請中修改您的申請或上傳所需文 黃竹坑體育館 件(如適用) 黃竹坑體育館 📩 12月3日 - 12月3日 \$50.0 📩 12月2日 - 12月2日 \$86.0 星期日

編輯 🧪

星期一,六

曾報名者:否

🕘 下午3時 - 下午4時

 申請編號
 2023112400019038

 抽籤公布日期
 2023年11月28日